# 令和7年度新製品·新技術開発助成事業 電子申請マニュアル

|        | ① 申請までのステップ  | <u>p.1</u>   |
|--------|--------------|--------------|
|        | ② 申請書類の構成    | <u>p.2</u>   |
|        | ① ログイン       | p.3          |
|        | ② 検索         | p.4          |
|        | ③ 申請フォーム操作   | <u>p.5</u>   |
| J グランツ | 提出書類         | <u>p.6</u>   |
| 基本操作手順 | 提出書類参考① PDF化 | <u>p.7</u>   |
|        | 一時保存編集       | <u>p.9</u>   |
|        | 差戻し対応        | <b>p.10</b>  |
|        | 通知確認         | <u>p.1</u> 1 |

# ■ 「令和7年度新製品·新技術開発助成事業」申請までのステップ

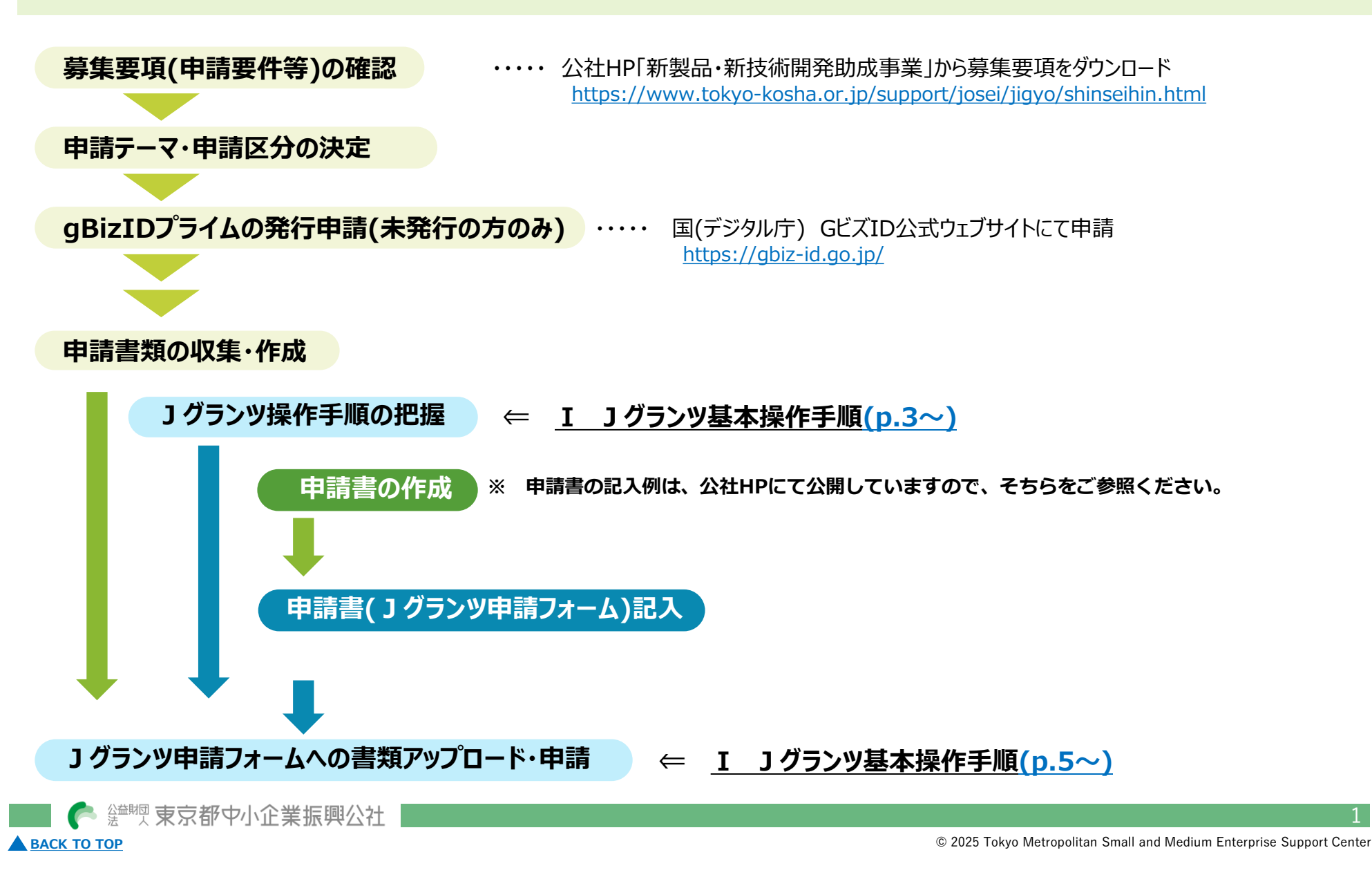

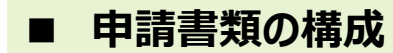

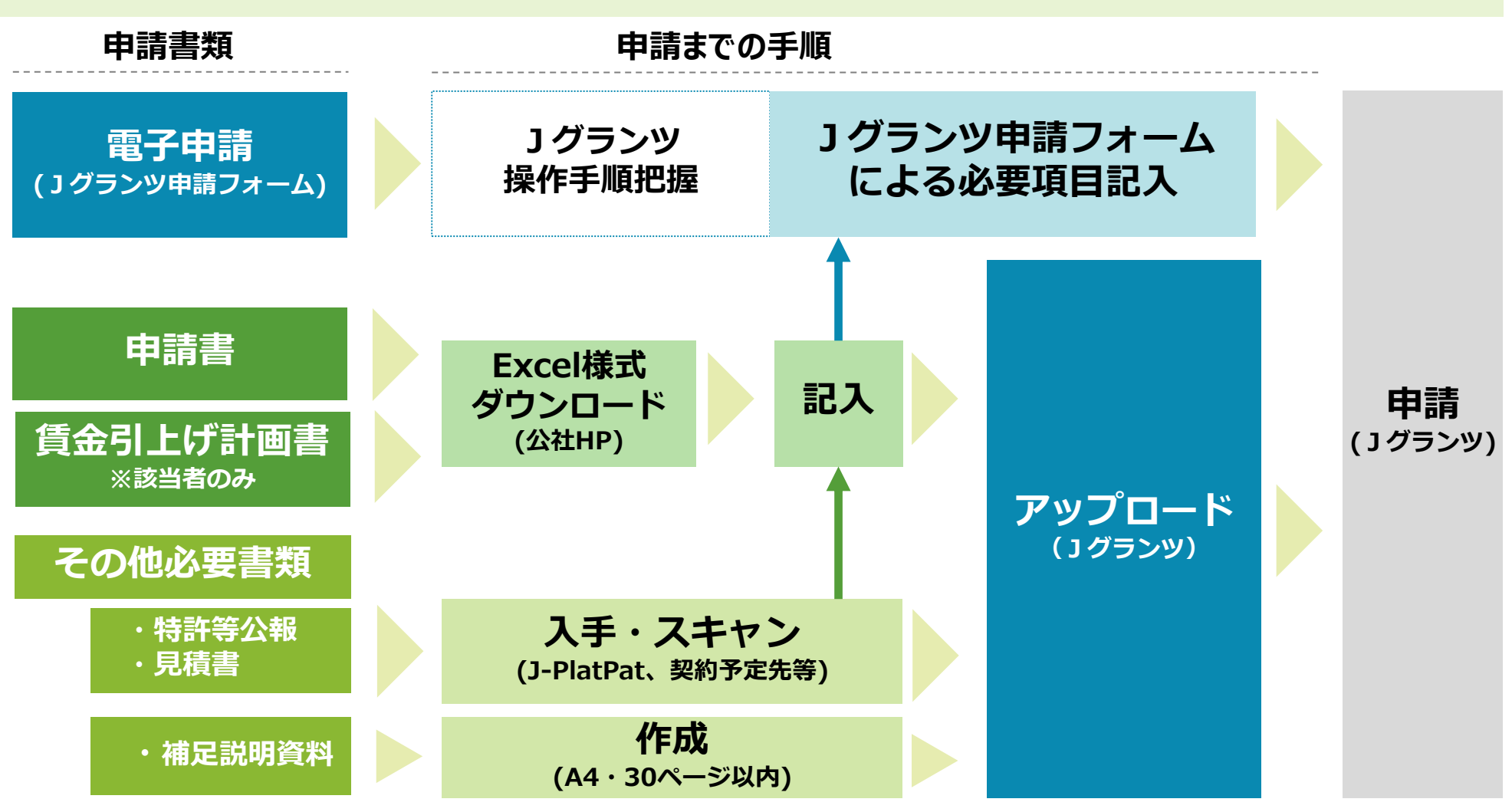

2

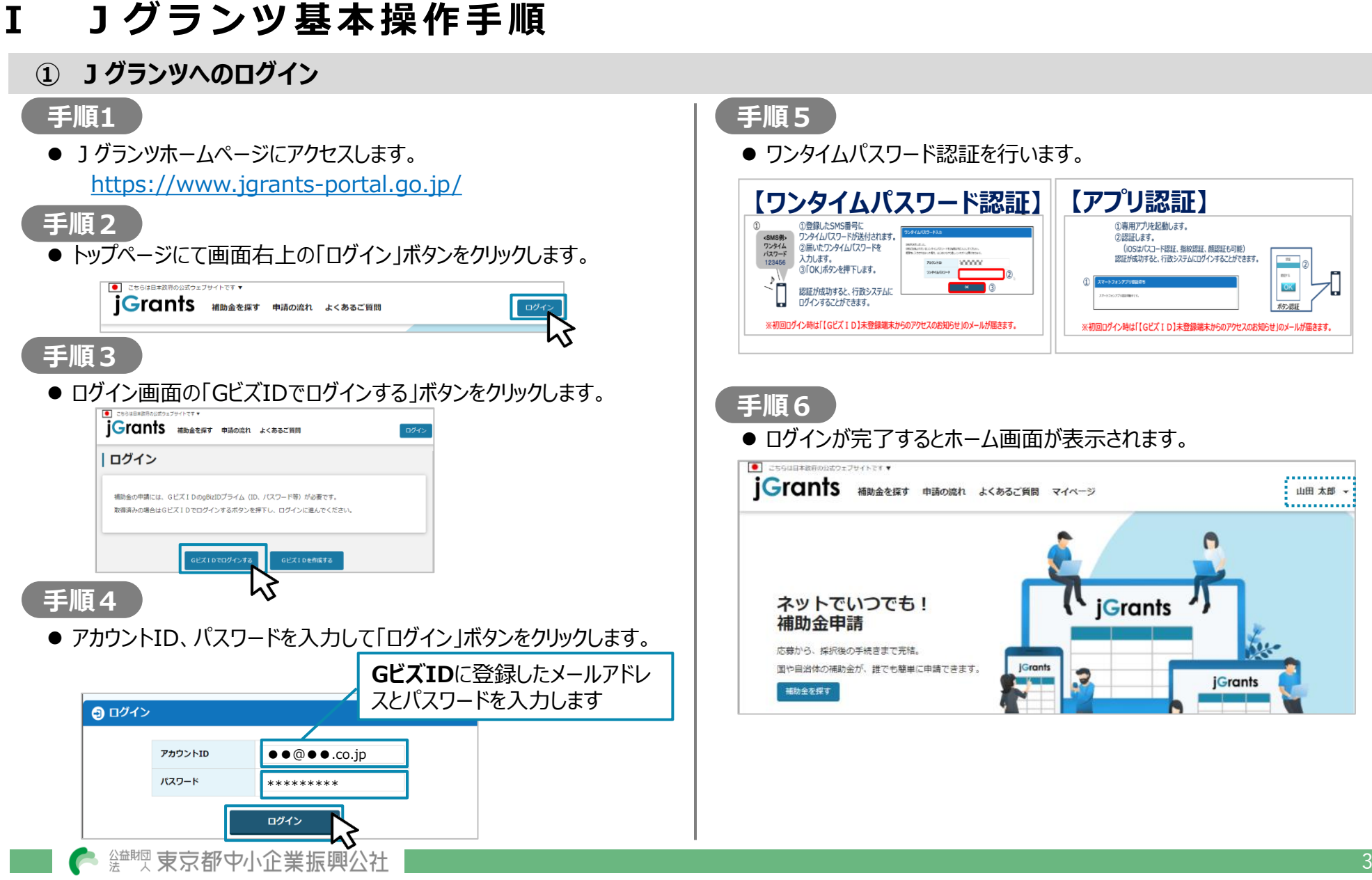

BACK TO TOP

🔺 ВАСК ТО ТОР

## ② 「新製品·新技術開発助成事業」の検索

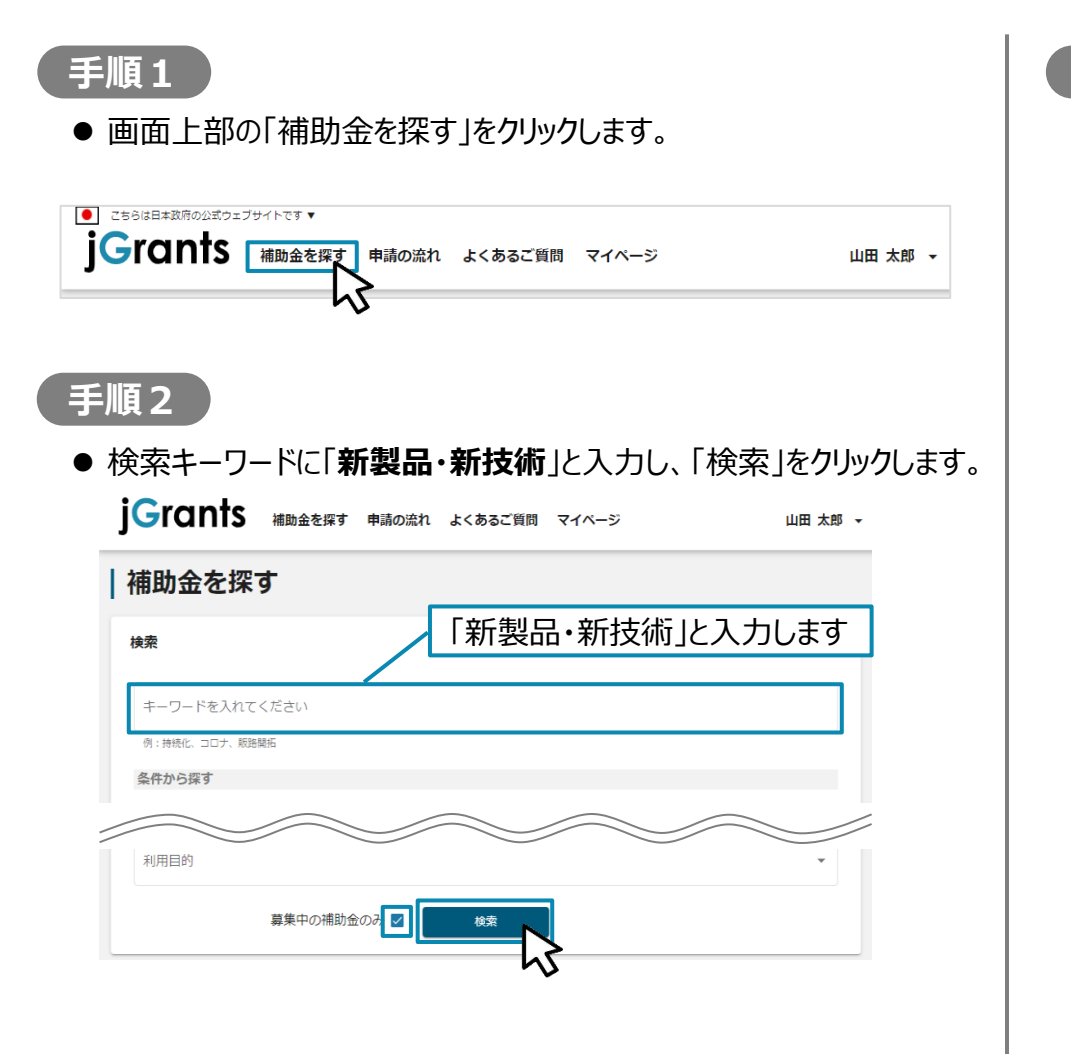

手順3

● 補助金一覧表に表示された「令和7年度新製品・新技術開発助 成事業」をクリックすると、助成金の詳細画面に遷移します。

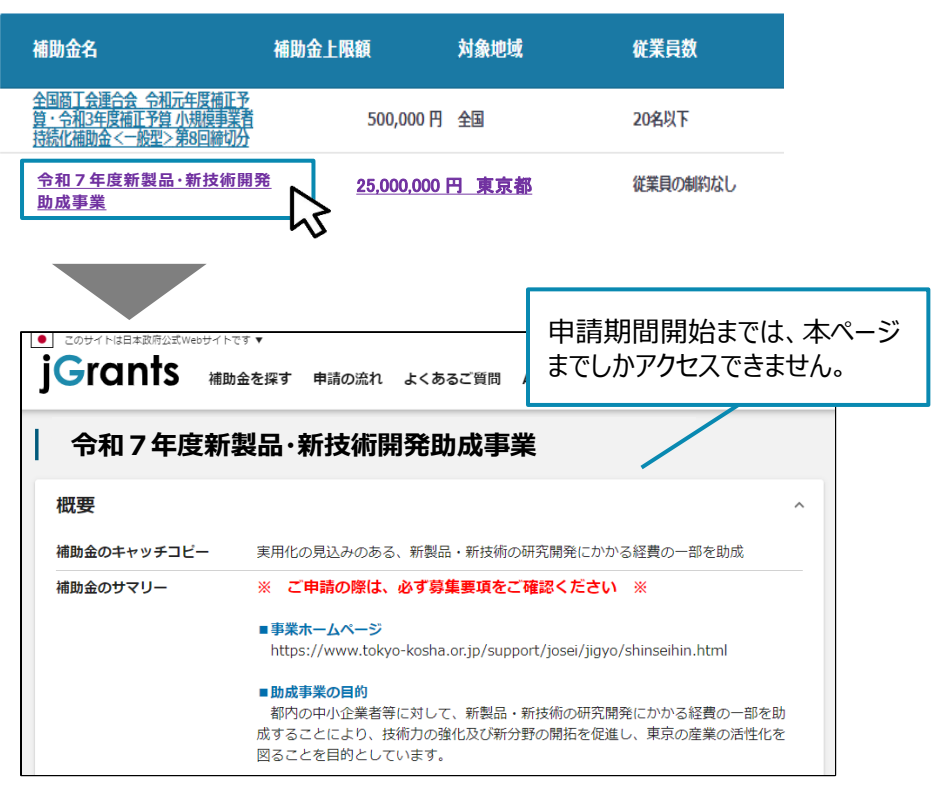

# ③「新製品・新技術開発助成事業」申請フォーム操作 ※本操作は、令和7年5月9日(金)以降に可能となります。

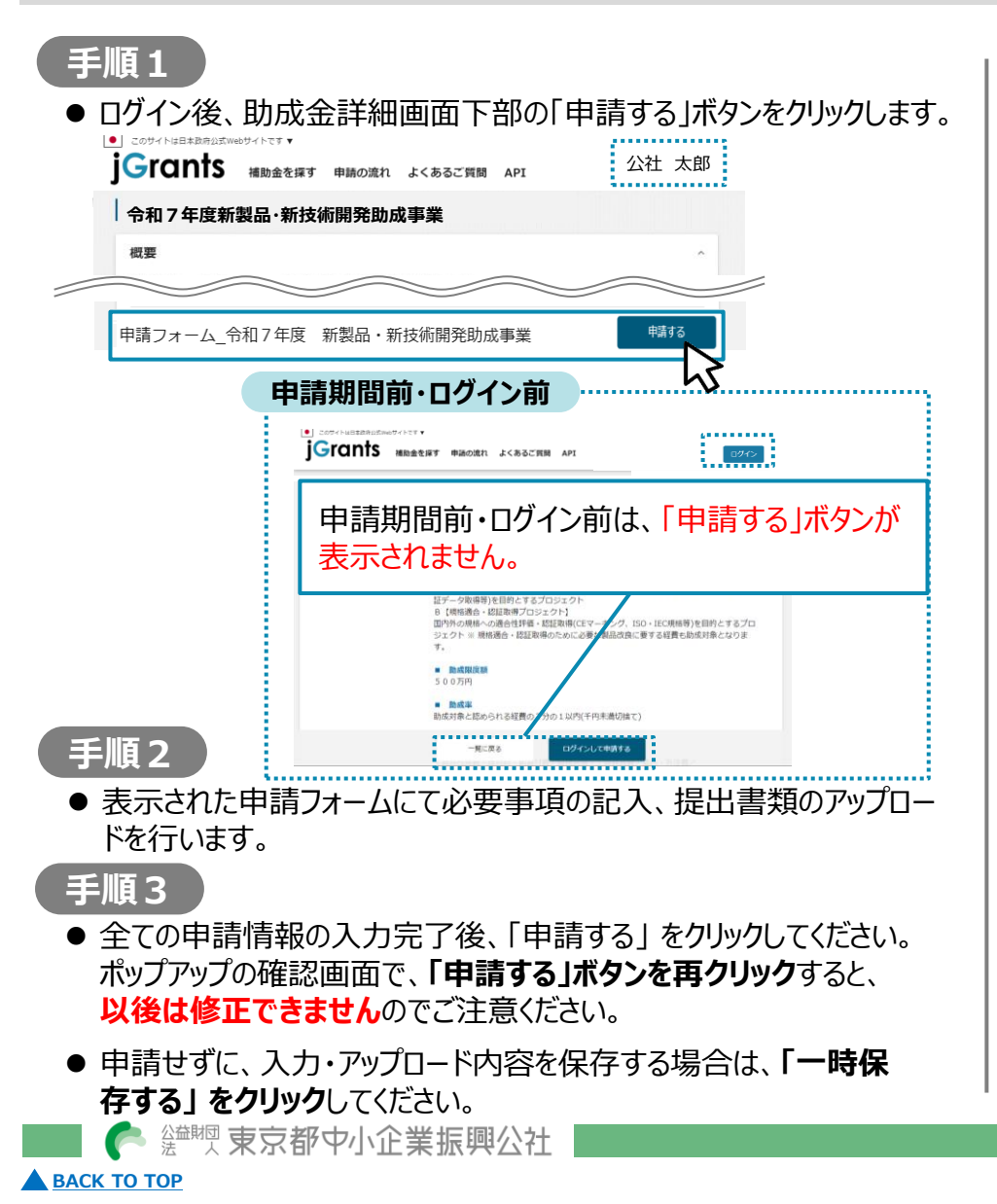

| 調フォーム                                                                                                    | 画面                                                           |                                                |
|----------------------------------------------------------------------------------------------------|--------------------------------------------------------------|------------------------------------------------|
| 申請                                                                                                    |                                                              |                                                |
| 申請先情報                                                                                                    |                                                              |                                                |
| 補助金名<br>申請フォーム名                                                                                                  | 令和7年度新製品・新技術開発助成金事業<br>申請フォーム_令和7年度 新製品・新技術                  | 石鳞死胎成事業                                        |
| 事業者基本情報                                                                                                    |                                                              | ^                                              |
| GビズID等の事業者情                                                                                                    | 服がプレ入力されています。空欄があればご入力                                       | コください。                                         |
| 必須 組織形態                                                                                                    | Ţ                                                            | 法人番号/事業者識別番号                                   |
|                                                                                                    |                                                              |                                                |
| 事業者基本情報                                                                                                    |                                                              | ^                                              |
| 《申請者基本情報》                                                                                                    |                                                              |                                                |
| 以下、GビズID等の事<br>ズID」サイトにて編集<br>⇒ <u>GビズIDサイト</u>                                                                  | 業者情報がプレ入力されていますので、空欄があ;<br>を行ってください。                         | ればご入力ください。なお、登録内容の変更等の必要がある場合は「Gビ              |
| 事業形態                                                                                                    |                                                              | 法人番号/事業者描別番号                                   |
|                                                                                                    |                                                              |                                                |
| 申請書類                                                                                                    |                                                              | ^                                              |
| 申請に必要な書類を以                                                                                                    | てんれてローマンゴー・ビーティビー・                                           |                                                |
| ※ 範集専項P.20「7 申1<br>※ 1ファイルあたりの言<br>※提出書類に不備・不足<br>その場合は、上記記載の<br>1.申請書<br>※公社HPより指定の1                            | <ul> <li>アップロードする<br/>ください。</li> <li>申請書の記入:</li> </ul>      | 5書類は、 <u>p.6「提出書類」</u> を参照して<br>方法は別途掲載の申請書(記入 |
| ※XLSX形式で提出し<br>※ファイル名は「01                                                                                        | 例)を参照して                                                      | ください。                                          |
| 必須 01 申請書 (                                                                                                    |                                                              | 選択                                             |
| <ol> <li>1-2.申請書(賃金引上</li> <li>※助成率の特例の適用を</li> <li>※<u>公社HP</u>より指定の様式</li> <li>※OF COTE = 75 (2011)</li> </ol> | げ 計画書)<br>受けようとする場合は提出必須です。<br>をダウンロードし、漏れなくご記載ください。<br>マー・、 |                                                |
|                                                                                                    |                                                              |                                                |
|                                                                                                    | 申請する                                                         | -時保存する                                         |
|                                                                                                    |                                                              |                                                |

R 7 新製品・新技術開発助成事業 電子申請マニュアル

#### 」グランツ基本操作手順 提出書類

# ■ 申請フォームにアップロードする書類

- 募集要項p.20~21「(2)イ 申請に必要な書類」(右 表抜粋)をご確認ください。
- 補足説明資料は1つのファイルとしてご提出いただきます。
   ファイル形式の変更やスキャン等による、PDFファイル変換方法はこちら⇒p.7「参考① PDF化」

# No.1申請書・No.2賃金引上げ計画書

### 申請書・賃金引上げ計画書

- 様式は公社HPからダウンロードしてください。
   https://www.tokyo-kosha.or.jp/support/josei/jigyo/shinseihin.html
- 記入方法は公社HPに公開していますので、 そちらをご参照ください。

#### 申請書での設定・算出項目

✓ 申請テーマ

※ 東京都中小企業振興公社

- ✓ 助成事業完了予定日
- ✓ 助成金交付申請額

## 申請書(」グランツ申請フォーム)

🔺 ВАСК ТО ТОР

●申請書から、」グランツ申請フォームに転機が必要な項目 もありますので、」グランツ申請フォーム上の入力項目ごと の注意事項を参照の上入力をしてください。

#### 申請に必要な書類(募集要項P20~21抜粋)

|   |                          | 必要書類                                     |
|---|--------------------------|------------------------------------------|
|   |                          | 公社指定様式                                   |
|   |                          | ※公社 HP よりダウンロードし、漏れなくご記載ください。            |
| 1 | 申請書                      | ※XLSX 形式で提出してください。                       |
|   |                          |                                          |
|   |                          | ファイル名 ▶ 01申請書(事業者名).xlsx                 |
|   |                          | <助成率の特例の適用を受けようとする場合>                    |
|   | 賃金引上げ                    | 公社指定様式                                   |
| 2 | 計画書                      | ~                                        |
|   | (申請書、別紙)                 | ※XLSX 形式で提出してください。                       |
|   | ※該当者提出                   | ファイル名 ▶ 01-2 賃金引上げ計画書(事業者名).xlsx         |
|   |                          |                                          |
|   |                          | 企画書、仕様書、図面等(A4 用紙 30 ページ以内)              |
|   |                          | ※PDF 形式で提出してください。                        |
| 3 | 補足記明貧科                   | ※1つのファイルとしてください。                         |
|   | ※仕恴提出                    | ※容量の都合上、動画は受付できません。                      |
|   |                          | ファイル名 ▶ 02 補足説明資料(事業者名).pdf              |
| - |                          | < 機械装置・丁昌器具費において、1件単価100万円(税抜)以上の購入品の場合> |
|   |                          | 単価、数量、規格、メーカー、型番等の記載があるもの(原則2社以上)        |
|   |                          | ※市販品の場合は、価格表示のあるカタログ等でも可。                |
|   |                          | ※リース・レンタルの場合は不要。                         |
|   |                          |                                          |
|   |                          | <委託・外注費において、1契約あたり100万円(税抜)以上の場合>        |
|   | 日注書                      | 項目毎に内訳があり、価格の妥当性が評価できるもの(原則2社以上)         |
| 4 | 兄俱音                      | ※やむを得ず1社分しか見積書を提出できない場合は、                |
|   | ※該当有掟田                   | その理由を申請書に記載してください。                       |
|   |                          | ※やむを得ず見積書の提出が期限に間に合わない場合は                |
|   |                          | 事前にお問合せください。                             |
|   |                          | ※ファイルが複数となる場合は、支出番号ごとにファイルー式を            |
|   |                          | ZIP 形式に圧縮する等により、まとめてください。                |
|   |                          |                                          |
|   |                          | ファイル名 ▶ 03見積書(支出番号)(事業者名).pdf(zip)       |
|   | 性批笙公却                    | <申請書 2-10:7.産業財産権(2)(3)で はい」を選択した場合>     |
| 5 | 17 計 寺 ム 牧<br>※該 当 老 坦 山 | ※ 公 報 規 は J-PlatPat で 取得 引 能             |
|   | べ 秋 当 有 掟 田              | ファイル名 🕨 04 特許等公報(事業者名).pdf               |

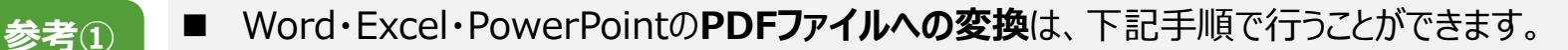

PDF化 ■ 必要書類は、スキャンやファイル形式の変換等による、PDF形式でのアップロードを推奨します。

## 手順1

PDF化したいファイルを開きます。

## 手順2

「ファイル」のタブをクリックします。

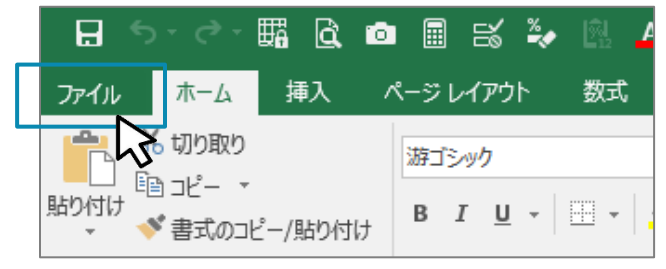

# 手順3

「名前を付けて保存」をクリックし、保存先のフォルダ等を選択します。

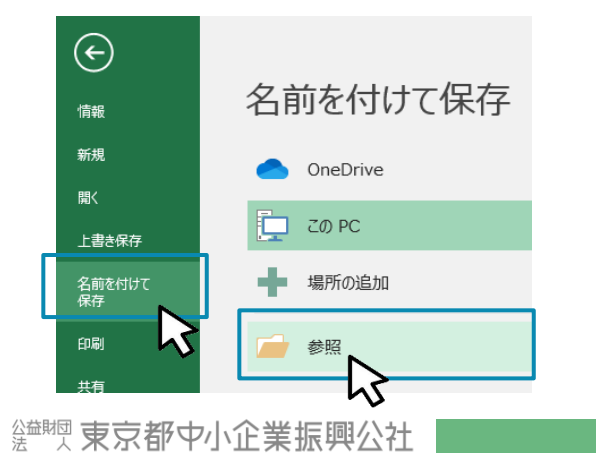

# 手順4

## ファイルの種類から「PDF」を選択し、ファイル名を設定します。

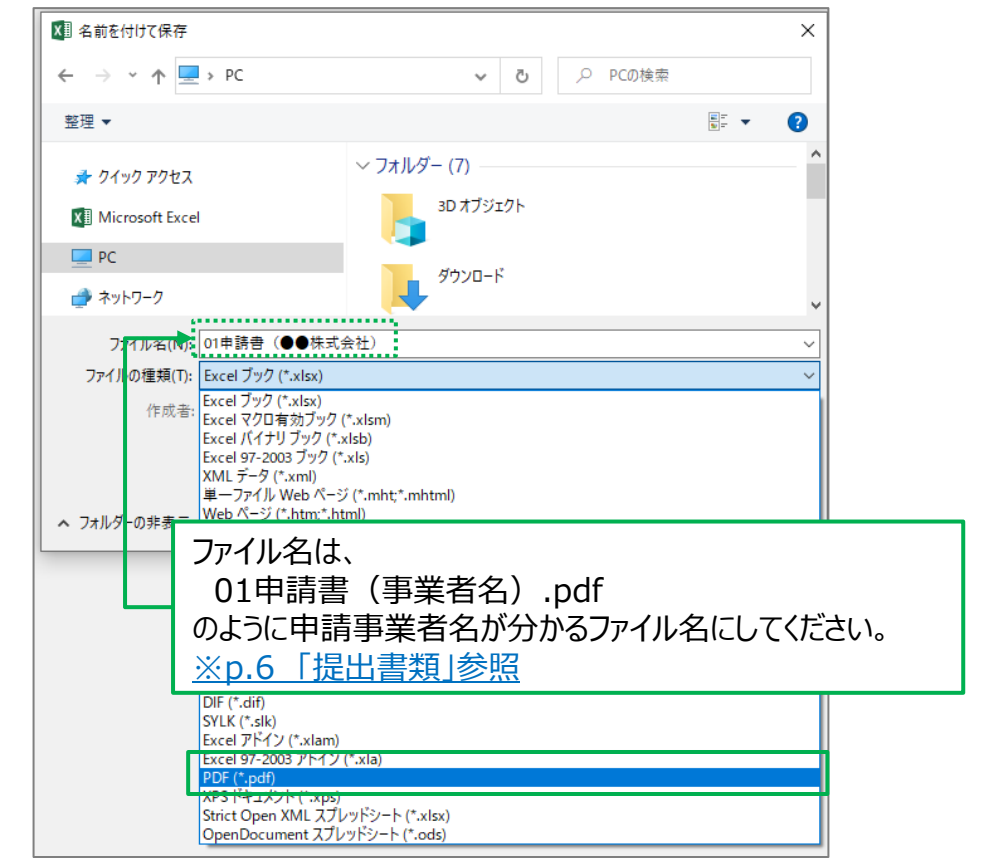

## Jグランツ基本操作手順 提出書類-参考① PDF化の方法(2/2)

#### 手順5

※ Excel内の複数のシートをPDF化する場合のみ

「オプション」をクリックし、ページ範囲で「発行対象」で「ブック全体」を 選択し、「OK」をクリックします。

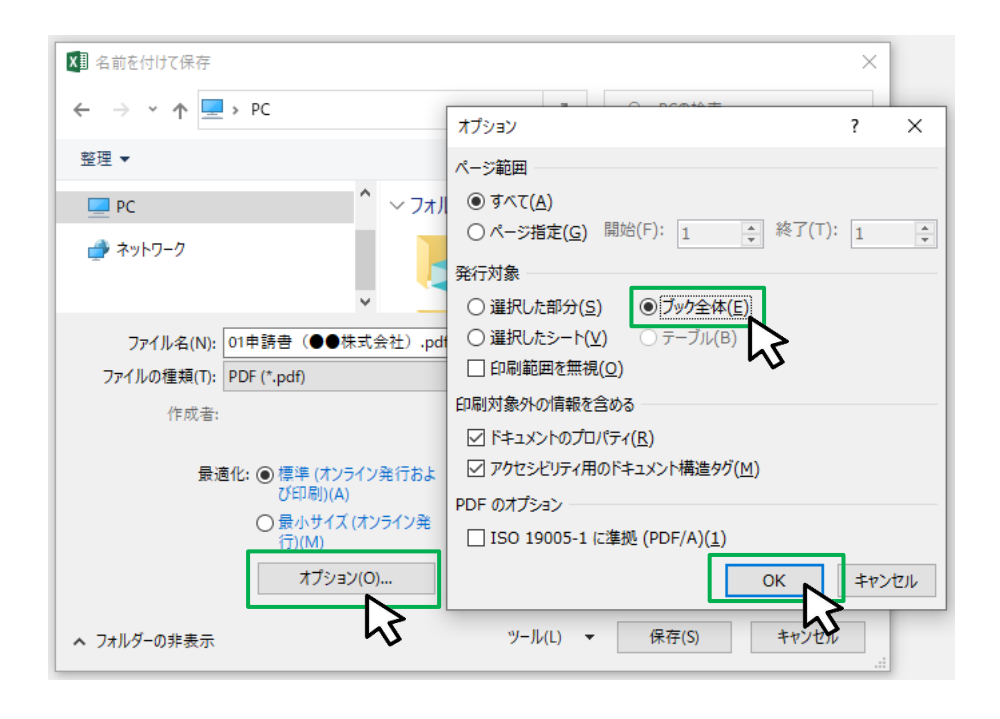

手順6

#### 保存ボタンをクリックします。

| ファイル名(N):   | 01申請書(●●株式会社).pdf                                                      |                       | $\sim$ |
|-------------|------------------------------------------------------------------------|-----------------------|--------|
| ファイルの種類(T): | PDF (*.pdf)                                                            |                       | $\sim$ |
| 作成者:        |                                                                        | タグ: タグの追加             |        |
| 最適          | I化: ⑧ 標準 (オンライン発行およ<br>び印刷)(A)<br>○ 最小サイズ (オンライン発<br>行)(M)<br>オブション(O) | ○ 発行後にファイルを開く     (E) |        |
| ▲ フォルダーの非表示 |                                                                        | ツール(L) ▼ 保存(S) キャンセル  |        |

#### ※ PDFをスキャン・作成する際は書類の向きを下図のようにしてください。

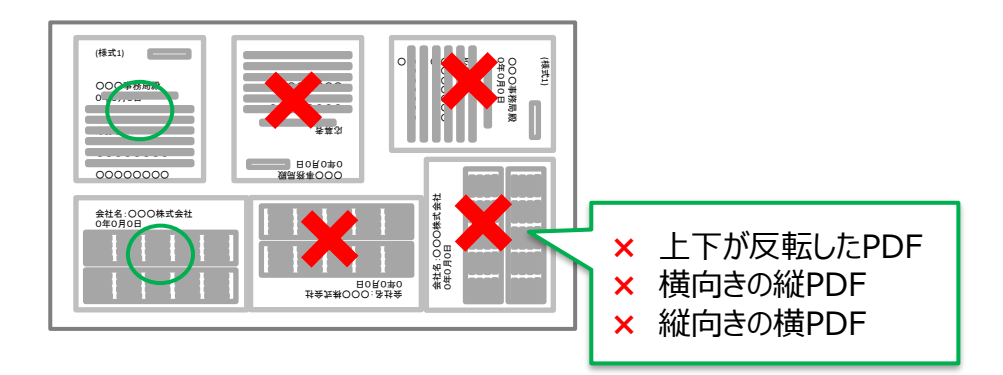

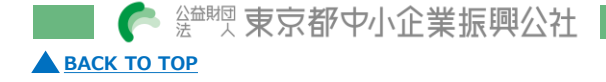

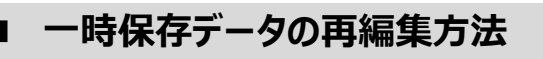

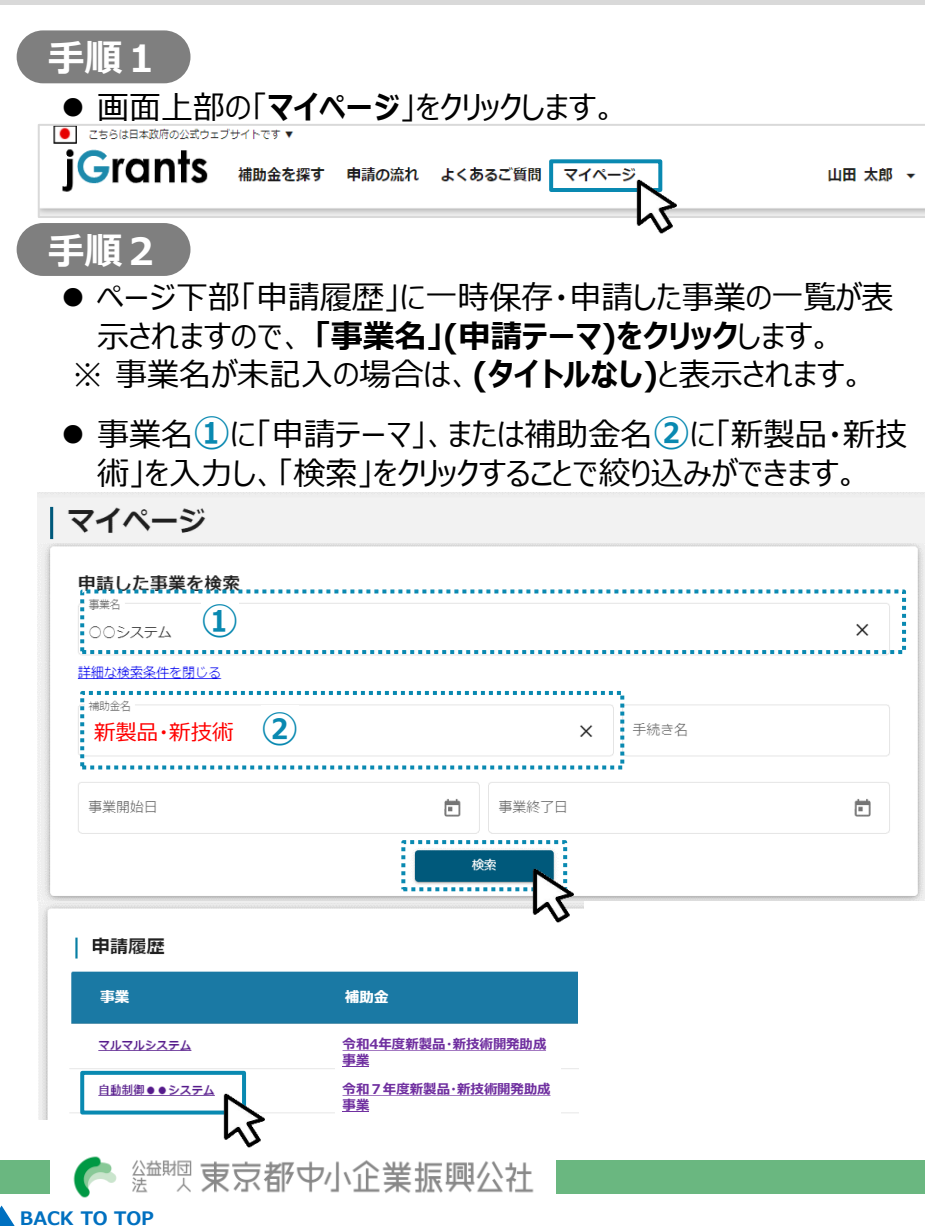

# 手順3

- 一時保存したデータは③申請状況に「**下書き中**」と表示されます。
- ●「**申請フォーム**」をクリックすると、再編集して申請することができます。

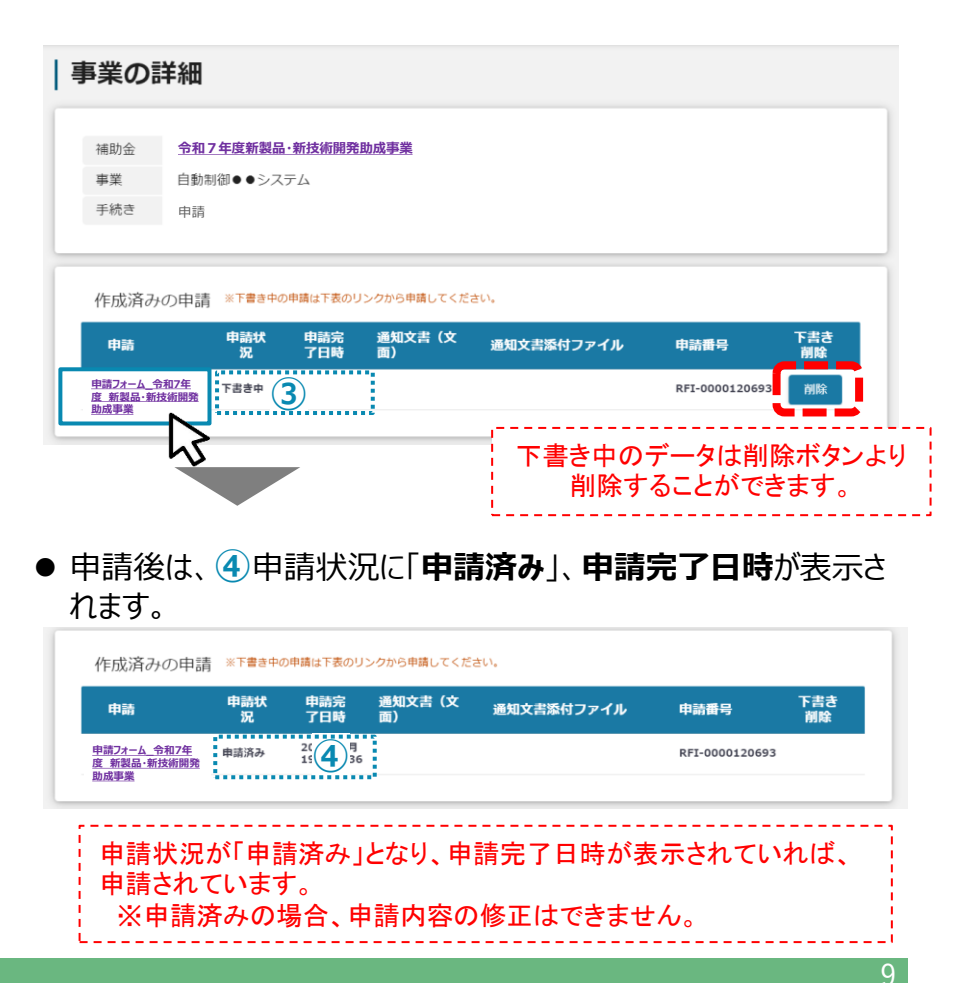

#### Jグランツ基本操作手順 差戻し対応

# | 差戻し時の対応方法

#### 手順1

● 差戻しがあった場合は、J グランツから、申請フォーム「担当者メー ルアドレス」欄に記載のアドレスにメールが届きます。 手順2 I do est ● メール内のURLをクリックします。 差戻し通知メール例 送信元 jGrants <no-reply@jgrants-portal.go.jp> 件名 補助金申請が差戻しされました([事業の名称]:「[補助金名]」) 本文 こちらはjGrants事務局です。 下記の申請が「差戻し対応中」になりました。 補助金名:[補助金名] 事業名称:[事業の名称] 提出申請:[申請フォーム名] 差戻し/棄却コメント:[差戻し/棄却コメント] ※差戻し/棄却コメントに、添付されたファイルがあります。 [該当の事業詳細画面URL]/[申請事業のSFID]/[フォーム入力情報のSSID] 上記URLをクリックし、修正等の操作を実施ください。 ※本メールは自動送信されています。このメールに返信いただいても回答できませんので、 予めご了承ください。 (c) jGrants

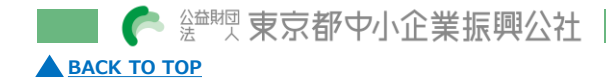

## 手順3

- ●申請フォーム画面が表示されますので、差戻しコメントを確認し、必要に応じて修正を行います。
- 内容を修正した後、再度申請する際は「申請する」をクリックします。

| 中詞                                                            |                                                                                                    |
|---------------------------------------------------------------|----------------------------------------------------------------------------------------------------|
| 申請先情報                                                         |                                                                                                    |
| 申請番号                                                          | RFI-0000120647                                                                                                    |
| 補助金名                                                          | 令和7年度新製品·新技術開発助成事業                                                                                                    |
| 申請フォーム名                                                       | 申請フォーム_令和7年度 新製品・新技術開発助成事業                                                                                                    |
| 差戻し/棄却コン                                                      | x>F                                                                                                    |
| 差戻し/棄却コメ                                                      | ント                                                                                                    |
| 下記についてご確                                                      | 認の上、再申請をお願いします。                                                                                                    |
| (==== · · · · ·                                               | and a reintert                                                                                                    |
|                                                               |                                                                                                    |
| <u></u> =                                                     | ミーハリルカきままってかっとりとと                                                                                                    |
| 差原                                                            | ミしコメントは申請画面の下部にあります。                                                                                                    |
| 差原                                                            | ミレコメントは申請画面の下部にあります。                                                                                                    |
| 差原                                                            | ミレコメントは申請画面の下部にあります。                                                                                                    |
| 差<br>差<br>手<br><sup>振き名</sup>                                 | ≷しコメントは申請画面の下部にあります。                                                                                                    |
|                                                               | 戻しコメントは申請画面の下部にあります。                                                                                                    |
| 差崩                                                            | えしコメントは申請画面の下部にあります。                                                                                                    |
| 差<br>が<br>申請する<br>意ください                                       | えしコメントは申請画面の下部にあります。<br><sup>申請する</sup> → <sup>申保存する</sup><br>ら」ボタンをクリックすると、以後は修正できませんのでご<br>。                                                                       |
| 差<br>戸<br>市<br>ま<br>て<br>ま<br>て<br>さ<br>い<br>と<br>で<br>差<br>「 | えしコメントは申請画面の下部にあります。<br>■ ■ ■ ■ ■ ■ ■ ■ ■ ■ ■ ■ ■ ■ ■ ■ ■ ■ ■                                                                                                     |
| 差<br>申請する                                                     | ミレコメントは申請画面の下部にあります。          **#する         **#する         **#する         **#する         **#する         **#する         **#する         ************************************ |
| 差<br>申請する                                                     | ミレコメントは申請画面の下部にあります。          ************************************                                                                                                   |
| 差<br>開<br>申請する                                                | こしコメントは申請画面の下部にあります。   ・ ・ ・ ・ ・ ・ ・ ・ ・ ・ ・ ・ ・ ・ ・ ・ ・ ・ ・                                                                                                    |

© 2025 Tokyo Metropolitan Small and Medium Enterprise Support Center

10

## ■ 」グランツによる通知の確認方法

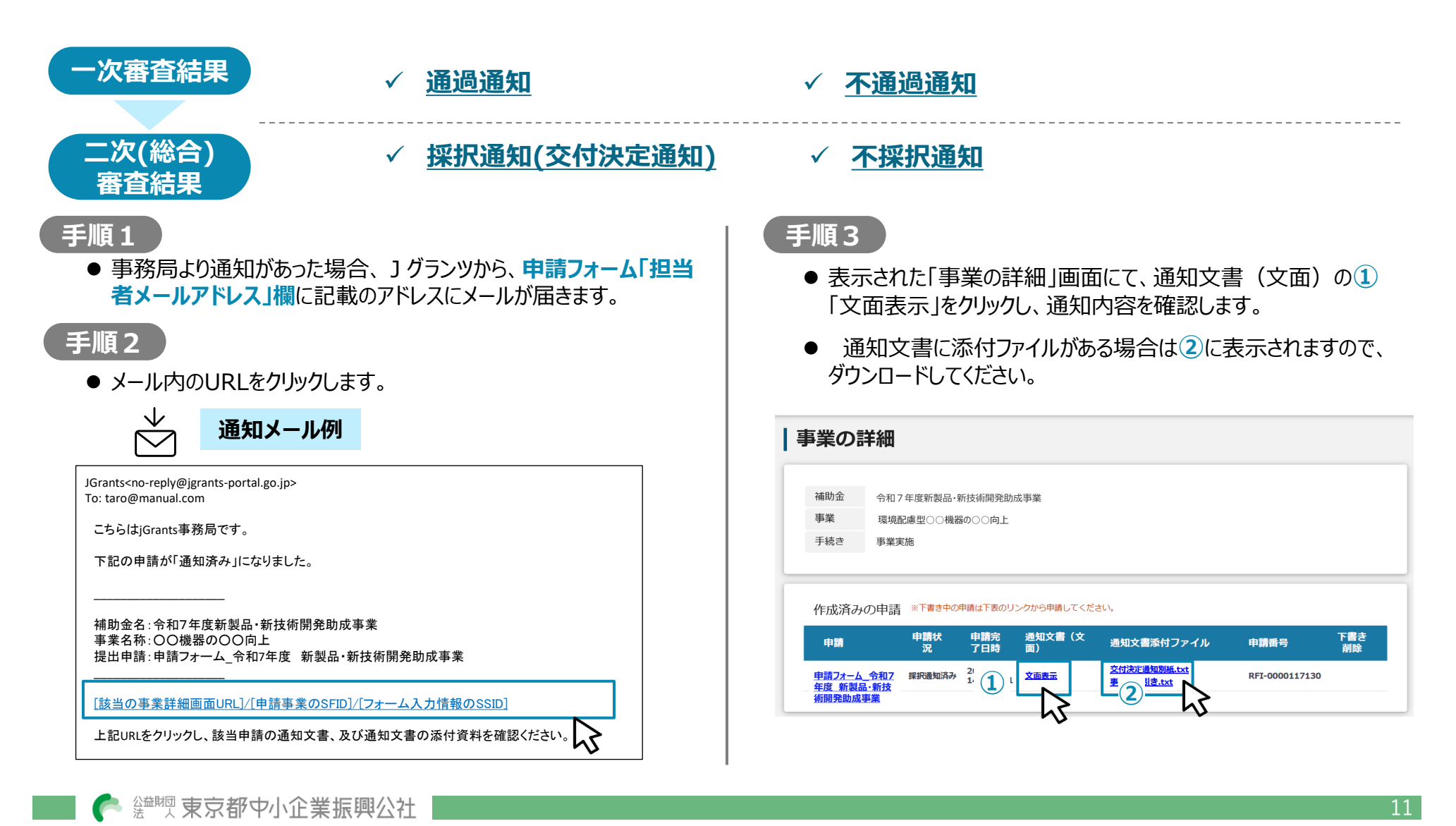

🔺 ВАСК ТО ТОР

## ■ 問い合わせ先

(公財)東京都中小企業振興公社 助成課 新製品助成事務局

〒101-0022

東京都千代田区神田練塀町3-3大東ビル4階

TEL:03-3251-7894(平日 9:00~12:00 13:00~17:00)

e-mail:shinseihin-josei@tokyo-kosha.or.jp

※ GビズIDに関するご不明点等は、「GビズIDヘルプデスク」へお問い合わせください。

https://gbiz-id.go.jp/top/contact/contact.html

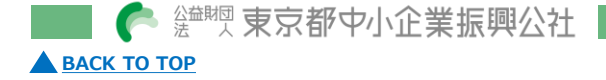